## **CREAZIONE MITTENTE CONTABILITA'**

## - Entrare nella tabella TABE24, fare F2, inserire il primo codice libero e confermare:

| >odice mittente                                                                 |                                                 |                                              |  |  |  |  |
|---------------------------------------------------------------------------------|-------------------------------------------------|----------------------------------------------|--|--|--|--|
| SINA 1 PAGINA 2 PAGINA 3                                                        |                                                 |                                              |  |  |  |  |
| Tipologia invio telematico<br>Denominazione / cognome<br>Nome se persona fisica |                                                 | •                                            |  |  |  |  |
| lumero iscrizione albo c.a.f.  Domicilio Fiscale ndirizzo Comune                | Record inesistente !<br>Confermi la creazione ? |                                              |  |  |  |  |
| Sede Legale ndirizzo Comune                                                     | Si No<br>TABE24                                 |                                              |  |  |  |  |
| ≿odice fiscale [<br>elefono [                                                   | Partita Iva                                     |                                              |  |  |  |  |
| Eunzioni                                                                        | <u>C</u> onferma <u>V</u> aria <u>A</u> nnulla  | Inserisci <ind. av.=""> <u>U</u>scita</ind.> |  |  |  |  |

- Selezionare dall'icona l'anagrafica dell'intermediario presente nell'anagrafica unica e poi selezionare una delle scelte con il codice 10.

| Codice mittente 6 Q           |                                                          |
|-------------------------------|----------------------------------------------------------|
|                               |                                                          |
|                               |                                                          |
| SINA 1 PAGINA 2 PAGINA 3      |                                                          |
|                               |                                                          |
| ipologia invio telematico     | 10 Intermediari di cui art.3 c.3 🧝 🙎                     |
| )enominazione / cognome       | 7 Ente poste                                             |
| lome se persona fisica        | 8 Banche converzionate                                   |
| lumero iscrizione albo c.a.f. | 10 GOEla di cui al 3 C2 DEN 322/96                       |
| )omicilio Fiscale             | 10 Intermediari di cui art.3 c.3                         |
| ndirizzo                      | - lett a),b),c) ed e) del DPR 322/98                     |
| lomune                        | 10 Società degli Ordini di cui art.3                     |
|                               | - per le quali impegno a trasmettere era                 |
| Sede Legale                   | - stato assunto da professionista defunto                |
| ndirizzo                      |                                                          |
| Comune                        |                                                          |
|                               |                                                          |
| And the formula               |                                                          |
| Jointe inscale                |                                                          |
| eleiono                       | rax                                                      |
|                               |                                                          |
|                               |                                                          |
| Curringi                      |                                                          |
| <u>F</u> unzioni              | Comerma yana Annonia Insensci <ind. av=""> Userta</ind.> |
|                               | - CD Abbandana                                           |

Assicurarsi che i dati siano completi comprensivi di telefono nell'ultimo campo in fondo.

## <u>Se l'intermediario ha più sedi andrà creato un intermediario per sede con l'indicazione del codice sede a</u> <u>fondo video:</u>

| Codice mittente 1 Codice mittente | m                |             |         |           |                      |                |
|-----------------------------------|------------------|-------------|---------|-----------|----------------------|----------------|
|                                   |                  |             |         |           |                      |                |
|                                   |                  |             |         | sco       | illegata             |                |
| PAGINA 1 PAGINA 2 PAGINA 3        |                  |             |         |           |                      |                |
|                                   |                  |             |         |           |                      |                |
| Direttore tecnico                 |                  |             |         |           |                      |                |
| Codice fiscale                    |                  |             |         |           |                      |                |
| Ultimo protocollo iva periodica   | 0001 -           | Iva annuale | 0001    | -         |                      |                |
| Sede Centrale                     |                  |             |         |           |                      |                |
| Sede decentrata                   |                  |             |         |           |                      |                |
| Indirizzo                         |                  |             |         |           |                      |                |
| Comune                            |                  |             |         | ,         |                      |                |
| Intra                             |                  |             |         |           |                      |                |
| Codice dogana                     | Q                |             |         |           |                      |                |
| Codice utente                     |                  |             |         |           |                      |                |
| Codice progressivo sede           |                  |             |         |           |                      |                |
| Ultimo progressivo intra          |                  |             |         |           |                      |                |
| Codice sede                       |                  |             |         |           |                      |                |
|                                   |                  |             |         |           |                      |                |
|                                   |                  |             |         |           |                      |                |
|                                   |                  |             |         |           |                      |                |
| <u>F</u> unzioni                  | <u>C</u> onferma | Varia       | Annulla | Inserisci | <ind. av.=""></ind.> | <u>U</u> scita |
|                                   |                  |             |         |           |                      |                |

Sempre nel secondo folder nel caso di dovessero gestire gli Invii intra mette il codice DOGANA ed inserire nel codice utente ZENT.

|                                 | sconegata                                     |
|---------------------------------|-----------------------------------------------|
| AGINA 1 PAGINA 2 PAGINA 3       |                                               |
|                                 |                                               |
| Direttore tecnico               |                                               |
| Codice fiscale                  |                                               |
| Ultimo protocollo iva periodica | 0001 - Iva annuale 0001 -                     |
| Sede Centrale                   |                                               |
| Sede decentrata                 |                                               |
| Indirizzo                       |                                               |
| Comune                          |                                               |
| Intra                           |                                               |
| Codice dogana                   | 305100 Q UD ANCONA SEZIONE OPERATIVA CENTRALE |
| Codice utente                   | ZENT                                          |
| Codice progressivo sede         |                                               |
| Ultimo progressivo intra        | 1610                                          |
| Cadica sada                     |                                               |
| Codice sede                     |                                               |

| Eunzioni | <u>C</u> onferma | ⊻aria | Annulla | Inserisci | <ind.< th=""><th>Av.&gt;</th><th><u>U</u>scita</th></ind.<> | Av.> | <u>U</u> scita |
|----------|------------------|-------|---------|-----------|-------------------------------------------------------------|------|----------------|
|          |                  |       |         |           |                                                             |      |                |

## Il codice così inserito andrà impostato in ANADITTE al campo intermediario:

| Codice ditta                      | 1 IMMOBILIARE MONTEVERDE SRL |               |                                        |                |                               |                                 |              |                  | DATI ATTUALI                                                                          |                 |                       |                |
|-----------------------------------|------------------------------|---------------|----------------------------------------|----------------|-------------------------------|---------------------------------|--------------|------------------|---------------------------------------------------------------------------------------|-----------------|-----------------------|----------------|
| 1.ANAGRAFICI                      | 2.ATTIVITÀ                   | 3.CONTABILITÀ | 4.IVA (PAG.1)                          | 5.IVA (PAG.2)  | 6.GESTIONE (PAG.1)            | Z.GESTIONE (PAG.2)              | 8.CESPITI    | 9.ISCRIZIONI     | 1 <u>0</u> .NUME                                                                      | ERAZIONI, DATE, | INDICI                |                |
| Gestione                          |                              |               |                                        |                | Costions                      | attività articolo 26            |              |                  |                                                                                       |                 |                       |                |
| - Gestione attivita articolo 36 - |                              |               |                                        |                |                               |                                 |              |                  |                                                                                       |                 |                       |                |
| <b>O</b> (                        | Codice                       | IVA           | Attività Contabilità Movimentata Mov.s |                |                               | Mov.su pi                       | incipale 📫 🗍 |                  |                                                                                       |                 |                       |                |
| 4                                 |                              |               |                                        |                |                               |                                 |              |                  |                                                                                       |                 |                       |                |
| Intermediario                     |                              |               | Q 🗸                                    |                |                               |                                 |              |                  |                                                                                       | Costi fis       | si annuali da riporta | are            |
|                                   | e periodica iva              |               |                                        | Invio corrispe | ettivi telematici periodo tra | ansitorio                       |              |                  |                                                                                       | Conto           | Impo                  | rto 📤          |
| Com art 21/Dat                    | ti fattura/Op_tra            | nsf           | Si adempimento tr                      | imestrale      |                               | •                               |              |                  |                                                                                       |                 |                       |                |
| Tessera sanitari                  | ia                           |               | No                                     |                |                               | <ul> <li>Data val. N</li> </ul> | PRI [        |                  | 171                                                                                   |                 |                       |                |
| Tipo riepilogo bl                 | lack list                    |               | Esclusa                                |                |                               | -                               | L            |                  |                                                                                       |                 |                       |                |
| Spese funebri                     |                              |               |                                        |                |                               |                                 |              |                  |                                                                                       |                 |                       |                |
| Tributi IVA F24                   | come enti pubbl              | ici           |                                        |                | 1                             | ntermediario xml ioss           |              |                  |                                                                                       |                 |                       |                |
| Ditta esterna                     |                              |               |                                        |                |                               | mportatore xml ioss             |              |                  |                                                                                       |                 |                       |                |
| Ditta disabilitata                | a                            |               | Ditta disabili                         | tata dal       | 171                           | Emissione fatt. c/clienti       | No           |                  | •                                                                                     |                 |                       |                |
| Start up                          |                              |               | Data Start u                           | D              | 17                            | Data attivazione FE             |              | 171              |                                                                                       |                 |                       |                |
| Livello protezior                 | ne                           | [             |                                        |                |                               | Data disattivazione FE          |              | 2                |                                                                                       |                 |                       | ÷              |
|                                   |                              |               |                                        |                |                               |                                 |              |                  |                                                                                       |                 |                       |                |
| <u>F</u> unzioni                  | <u>S</u> torico ca           | ampo Gest     | ione <u>A</u> U                        |                | <u>(</u>                      | <u>C</u> onferma <u>\</u>       | aria         | <u>P</u> rossimo | <ind.< td=""><td>Av.&gt;</td><td>prece<u>D</u>ente</td><td><u>U</u>scita</td></ind.<> | Av.>            | prece <u>D</u> ente   | <u>U</u> scita |
| se invio telematico               | inserire l'interm            | ediario       |                                        |                |                               |                                 |              |                  |                                                                                       |                 | F2 F4 Gestione        | sF9 Abbandona  |